## UNIVERSIDAD DEL NORTE

## DIRECCIÓN DE TECNOLOGÍA INFORMÁTICA Y DE COMUNICACIONES

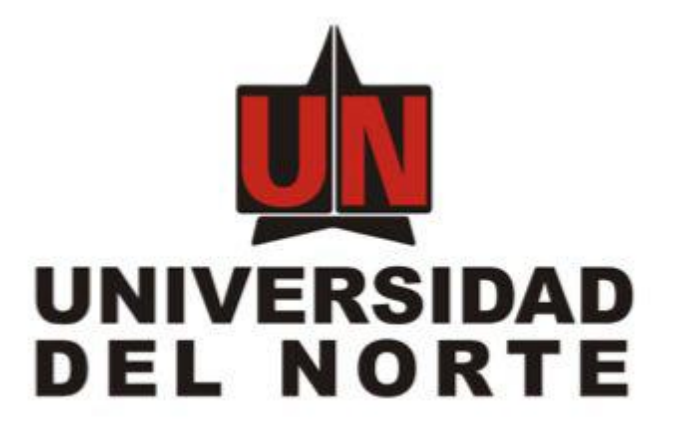

## APLICACIÓN MI HORARIO (ASISTENTE DE HORARIOS UNINORTE)

MANUAL DE USUARIO

BARRANQUILLA, 30 JUNIO 2021

## Iniciar sesión

Para iniciar sesión el estudiante debe ingresar su usuario y clave del portal.

|                 | and the second |
|-----------------|----------------|
|                 |                |
|                 |                |
| Contraseña      |                |
| No soy un robot | A S            |
| Ingresar        |                |
| A Charles       |                |

Luego de haber ingresado con sus credenciales visualizara la siguiente pantalla, en este visualizara del lado izquierdo el botón Mi proyección y del lado derecho el recuadro con días y horas.

| 🙀 UNIVERSIDAD DEL NORTE              |             |       |        |           |        |         | Cerrar sesión |
|--------------------------------------|-------------|-------|--------|-----------|--------|---------|---------------|
| Hi proyección                        |             | Lunes | Martes | Miercoles | Jueves | Viernes | Sabado        |
|                                      | 06:30-07:30 |       |        |           |        |         |               |
|                                      | 07:30-08:30 |       |        |           |        |         |               |
|                                      | 08:30-09:30 |       |        |           |        |         |               |
|                                      | 09:30-10:30 |       |        |           |        |         |               |
|                                      | 10:30-11:30 |       |        |           |        |         |               |
|                                      | 11:30-12:30 |       |        |           |        |         |               |
|                                      | 12:30-13:30 |       |        |           |        |         |               |
|                                      | 13:30-14:30 |       |        |           |        |         |               |
|                                      | 14:30-15:30 |       |        |           |        |         |               |
| localhost:3000/mihorario/inicio#home | 15:30-16:30 |       |        |           |        |         |               |

Al seleccionar el botón Mi proyección, el estudiante visualizará las asignaturas disponibles para cursar, en esta opción podrá seleccionar las asignaturas para consultar los cursos disponibles seleccionando el botón de Consultar cursos.

| INIVERSIDAD DEL NORTE |                                      |       |      | Cerrar ses |         |        |  |  |  |
|-----------------------|--------------------------------------|-------|------|------------|---------|--------|--|--|--|
|                       | Mi proyección                        | ×     |      |            |         |        |  |  |  |
| i ∰ Mi proyección     | Total de creditos seleccionados: 11  |       | . !s | Jueves     | Viernes | Sabado |  |  |  |
|                       | ALGEBRA LINEAL - (3)                 |       |      |            |         |        |  |  |  |
|                       | ALGORITMIA Y PROGRAMACION I - (3)    |       |      |            |         |        |  |  |  |
|                       | ARTE ELECTRONICO NUEVOS MEDIOS - (3) |       |      |            |         |        |  |  |  |
|                       | ARTE Y TERAPIA - (3)                 |       |      |            |         |        |  |  |  |
|                       | BIOLOGIA - (3)                       |       |      |            |         |        |  |  |  |
|                       | BIOLOGIA,GENOMA Y SOCIEDAD - (3)     |       |      |            |         |        |  |  |  |
|                       | CALCULO I - (5)                      |       |      |            |         |        |  |  |  |
|                       | CIENCIA DE LOS MATERIALES - (3)      |       |      |            |         |        |  |  |  |
|                       | COMPETENCIA COMUNICATIVA I - (3)     |       |      |            |         |        |  |  |  |
|                       | CULTURA CONTEMPORANEA Y GENERO - (3) |       |      |            |         |        |  |  |  |
|                       |                                      |       |      |            |         |        |  |  |  |
|                       | Consultar cu                         | irsos |      |            |         |        |  |  |  |
|                       | 15:30-16:30                          |       |      |            |         |        |  |  |  |

Al seleccionar el botón de Consultar cursos, se visualizarán las asignaturas seleccionadas en la proyección, con el listado de profesores para que el estudiante pueda seleccionar los profesores con quien quiere elaborar su horario de clases.

| universidad del norte                                                                          |             |       |        |           |        |         | Cerrar sesión |
|------------------------------------------------------------------------------------------------|-------------|-------|--------|-----------|--------|---------|---------------|
| 🛗 Mi proyección                                                                                |             | Lunes | Martes | Miercoles | Jueves | Viernes | Sabado        |
| La información fue consultada el: 17/6/2021 - 1446:10                                          | 06:30-07:30 |       |        |           |        |         |               |
| Materias seleccionadas                                                                         | 07:30-08:30 |       |        |           |        |         |               |
| ALGEBRA LINEAL 0/0                                                                             | 08:30-09:30 |       |        |           |        |         |               |
| ALDANA DOMINGUEZ CLAKA LUCIA     BARRAZA MARTINEZ BIENVENIDO     CASTAÑEDA HERNANDEZ SEBASTIAN | 09:30-10:30 |       |        |           |        |         |               |
| GONZALEZ LIMA MARIA DE LOS ANGELES     OSPINO PORTILLO JORGE ELIECER                           | 10:30-11:30 |       |        |           |        |         |               |
| SUAREZ SOLANO JEAN PIERO                                                                       | 11:30-12:30 |       |        |           |        |         |               |
| ALGORITMIA Y PROGRAMACION 0/0                                                                  | 12:30-13:30 |       |        |           |        |         |               |
| CAPACHO PORTILLA JOSE RAFAEL     DIAZ DUARTE SANDRA MILENA     DELGADO OSORIO ERIKA PATRICIA   | 13:30-14:30 |       |        |           |        |         |               |
| DUARTE HERNANDEZ MARLENE     GARCIA RAMOS LUCY ESTHER                                          | 14:30-15:30 |       |        |           |        |         |               |
| JIMENO PABA MIGUEL ANGEL     AMOS RODRIGUEZ ROCIO DEL ROSARIO                                  | 15:30-16:30 |       |        |           |        |         |               |

Al seleccionar uno o más profesores por cada asignatura, se habilitará el número de cursos disponibles con los diferentes profesores seleccionados y tendrá la opción de navegar por los

diferentes cursos seleccionado el botón  $\checkmark$ , con este botón podrá ir avanzando sobre los diferentes cursos que tenga disponible y en el recuadro azul visualizara la información correspondiente al curse que ha seleccionado, del lado derecho se visualizara el horario del curso.

| 🛗 Mi proyección                                                                                                    | rio             | Lunes                                         | Martes                                                     | Miercoles | Jueves                                                     | Viernes | Sabado |
|----------------------------------------------------------------------------------------------------|-----------------|-----------------------------------------------|------------------------------------------------------------|-----------|------------------------------------------------------------|---------|--------|
| La información fue consultada el: 17/6/2021 - 14:46:10                                                                            | 06:20           |                                               |                                                            |           |                                                            |         |        |
| Materias seleccionadas                                                                                                    | 07:30           |                                               |                                                            |           |                                                            |         |        |
| ▲LINEAL 1/2 >                                                                                                    | 07:30-<br>08:30 | ALGEBRA<br>LINEAL<br>NRC: 7796<br>Salon: VIRT |                                                            |           |                                                            |         |        |
| Nrc: 7796<br>Profesor: ALDANA DOMINGUEZ CLARA LUCIA<br>Cupos disponibles: 19                                                      | 08:30-<br>09:30 | ALGEBRA<br>LINEAL<br>NRC: 7796<br>Salon: VIRT | ALGEBRA LINEAL<br>NRC: 7796<br>Salon: VIRT                 |           |                                                            |         |        |
| ALDANA DOMINGUEZ CLARA LUCIA     BARRAZA MARTINEZ BIENVENIDO     CASTAÑEDA HERNANDEZ SEBASTIAN     CONTRUEZ NUMARIA DE LO ANSTEES | 09:30-<br>10:30 |                                               | ALGORITMIA Y PROGRAMACIÓN<br>I<br>NRC: 7533<br>Salon: VIRT |           | ALGORITMIA Y PROGRAMACIÓN<br>I<br>NRC: 7533<br>Salon: VIRT |         |        |
| OSPINO PORTILLO JORGE ELIECER     SUAREZ SOLANO JEAN PIERO                                                                        | 10:30-<br>11:30 |                                               | ALGORITMIA Y PROGRAMACIÓN<br>I<br>NRC: 7533<br>Salon: VIRT |           | ALGORITMIA Y PROGRAMACIÓN<br>I<br>NRC: 7533<br>Salon: VIRT |         |        |
| ALGORITMIA Y PROGRAMACION 1/3                                                                                                    | 11:30-<br>12:30 |                                               |                                                            |           |                                                            |         |        |
| Nrt: 7533<br>Profesor: CAPACHO PORTILLA JOSE RAFAEL<br>Cupos disponibles: 3                                                       | 12:30-<br>13:30 |                                               |                                                            |           |                                                            |         |        |
| CAPACHO PORTILLA JOSE RAFAEL                                                                                                    | 13:30-<br>14:30 |                                               |                                                            |           |                                                            |         |        |

Cuando en el recuadro del horario se visualiza de color rojo, este indica que existe un conflicto de horario entre los cursos que se describen en este, por lo cual el usuario debe navegar sobre los cursos hasta obtener un horario sin conflictos y que se ajuste a sus necesidades.

| 🛗 Mi proyección                                                                                                    | Guardar horario |                 | Lunes                          | Martes                                                                                                   | Miercoles | Jueves                                                     | Viernes | Sabado |
|----------------------------------------------------------------------------------------------------|-----------------|-----------------|--------------------------------|----------------------------------------------------------------------------------------------------|-----------|------------------------------------------------------------|---------|--------|
| La información fue consultada el: 17/6/2021 - 14:46:10<br>Materias seleccionadas                                                                                                    |                 | 06:30-<br>07:30 |                                |                                                                                                    |           |                                                            |         |        |
| ALGEBRA LINEAL                                                                                                    | 2/2             | 07:30-<br>08:30 |                                |                                                                                                    |           |                                                            |         |        |
| Nrc: 7801<br>Profesor: BARRAZA MARTINEZ BIENVENIDO<br>Cupos disponibles: 3                                                                                                    |                 | 08:30-<br>09:30 |                                |                                                                                                    |           |                                                            |         |        |
| <ul> <li>ALDANA DOMINGUEZ CLARA LUCIA</li> <li>BARRAZA MARTINEZ BIENVENIDO</li> <li>CASTAÑEDA HERNANDEZ SEBASTIAN</li> <li>GONZALEZ LIMA MARIA DE LOS ANGI</li> <li>OSPINO PORTILLO JORGE ELECER</li> </ul> | ELES            | 09:30-<br>10:30 |                                | ALGORITMIA Y PROGRAMACIÓN<br>I<br>NRC: 7533<br>Salon: VIRT<br>ALGEBRA LINEAL<br>NRC: 7801<br>Salon: VIRT |           | ALGORITMIA Y PROGRAMACIÓN<br>I<br>NRC: 7533<br>Salon: VIRT |         |        |
| SUAREZ SOLANO JEAN PIERO     ALGORITMIA Y PROGRAMACION 1/3     I                                                                                                    | >               | 10:30-<br>11:30 |                                | ALGORITMIA Y PROGRAMACIÓN<br>I<br>NRC: 7533<br>Salon: VIRT<br>ALGEBRA LINEAL<br>NRC: 7801                |           | ALGORITMIA Y PROGRAMACIÓN<br>I<br>NRC: 7533<br>Salon: VIRT |         |        |
| Nrc: 7533<br>Profesor: CAPACHO PORTILLA JOSE RAFAEL<br>Cupos disponibles: 3                                                                                                    |                 | 11:30-<br>12:30 | ALGEBRA<br>LINEAL<br>NRC: 7801 | Salon: VIRI                                                                                              |           |                                                            |         |        |
| <ul> <li>CAPACHO PORTILLA JOSE RAFAEL</li> <li>DIAZ DUARTE SANDRA MILENA</li> </ul>                                                                                                    |                 | 10:00           | Salon: VIRT                    |                                                                                                    |           |                                                            |         |        |

Seleccionando la hora o el día podremos realizar bloqueos sobre nuestro horario, para realizar horarios sin clases en los días y horas seleccionadas.

| 🛱 Mi proyección                                                                                   |             | Lunes                                      | Martes                                                  | Miercoles                                               | Jueves | Viernes | Sabado |
|---------------------------------------------------------------------------------------------------|-------------|--------------------------------------------|---------------------------------------------------------|---------------------------------------------------------|--------|---------|--------|
| La información fue consultada el: 17/6/2021 - 14:46:10                                            | 06:30-07:30 |                                            |                                                         |                                                         |        |         |        |
| ALGEBRA LINEAL 1/2                                                                                | 07:30-08:30 | ALGEBRA LINEAL<br>NRC: 7796<br>Salon: VIRT |                                                         |                                                         |        |         |        |
| Nrc: 7796 Profesor: ALDANA DOMINGUEZ CLARA LUCIA                                                  | 08:30-09:30 | ALGEBRA LINEAL<br>NRC: 7796<br>Salon: VIRT | ALGEBRA LINEAL<br>NRC: 7796<br>Salon: VIRT              |                                                         |        |         |        |
| Cupos disponibles: 19                                                                             | 09:30-10:30 |                                            | ALGORITMIA Y PROGRAMACIÓN I<br>NRC: 7534<br>Salon: VIRT |                                                         |        |         |        |
| ALDANA DOMINGUEZ CLARA LUCIA     BARRAZA MARTINEZ BIENVENIDO     CASTAÑEDA HERNANDEZ SEBASTIAN    | 10:30-11:30 |                                            | ALGORITMIA Y PROGRAMACIÓN I<br>NRC: 7534<br>Salon: VIRT | ALGORITMIA Y PROGRAMACIÓN I<br>NRC: 7534<br>Salon: VIRT |        |         |        |
| GONZALEZ LIMA MARIA DE LOS ANGELES     OSPINO PORTILLO JORGE ELIECER     SUAREZ SOLANO JEAN PIERO | 11:30-12:30 |                                            |                                                         | ALGORITMIA Y PROGRAMACIÓN I<br>NRC: 7534<br>Salon: VIRT |        |         |        |
| ALGORITMIA Y PROGRAMACION 1/2                                                                     | 12:30-13:30 |                                            |                                                         |                                                         |        |         |        |
| Nrc: 7534                                                                                         | 13:30-14:30 |                                            |                                                         |                                                         |        |         |        |
| Profesor: DIAZ DUARTE SANDRA MILENA<br>Cupos disponibles: 0                                       | 14:30-15:30 |                                            |                                                         |                                                         |        |         |        |
| CAPACHO PORTILLA JOSE RAFAEL                                                                      | 15:30-16:30 |                                            |                                                         |                                                         |        |         |        |